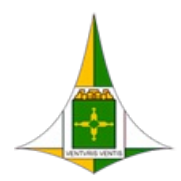

#### **GOVERNO DO DISTRITO FEDERAL**

ADMINISTRAÇÃO REGIONAL DE ÁGUAS CLARAS - RA XX

Coordenação de Administração Geral

Núcleo de Informática

Circular n.º 2/2023 - RA-AC/COAG/GEAD/NUINF

Brasília-DF, 02 de março de 2023

# MANUAL DE CONEXÃO A REDE WIFI CORPORATIVA (GDFNET – Corporativa)

A Administração Regional de Águas Claras agora integra a rede de conexão sem fio (WIFI) do GDF (GDFNET). Com isso, **os servidores e prestadores de serviços da RA-XX** dispõem de acesso para telefones, tablets e notebooks para acesso à internet, obedecendo as regras de navegação e segurança estabelecidas na Política de Governança Digital (Decreto Nº 40.253, de 11 de novembro de 2019) e na Ordem de Serviço n.º 03/2019 (de 02 de agosto de 2019 - SEFP/SAGA/SUTIC) que regulamentam o acesso à Internet no âmbito da GDFNet.

Dessa forma, seguiremos com o passo a passo para realização do acesso à rede.

| Método EAP                                                            |                                     |   |
|-----------------------------------------------------------------------|-------------------------------------|---|
| PEAP                                                                  |                                     |   |
| Autenticação de fas                                                   | e 2                                 |   |
| MSCHAPV2                                                              | v                                   | > |
| Certificado de CA                                                     |                                     |   |
| Não validar                                                           | *                                   | > |
| Identidade anônima                                                    | ras.gdfnet.df                       |   |
| Identidade anônima<br>Senha<br>sua senha                              | a de login                          |   |
| Identidade anònima<br>Senha<br>sua senha<br>Mostrar ser               | a de login                          |   |
| Identidade anònima<br>Senha<br>Sua senha<br>Mostrar ser<br>Mostrar op | a de login<br>nha<br>ções avançadas |   |

## DISPOSITIVOS ANDROID (até a versão 10):

- 1. Selecione em MÉTODO EAP: PEAP.
- 2. Selecione em AUTENTICAÇÃO DE FASE 2: MSCHAPV2.
- 3. Em CERTIFICADO DE CA, selecione NÃO VALIDAR.
- 4. No campo IDENTIDADE preencha com seus dados de login de usuário corporativo GDFNET (de acesso ao computador e ao Sei) da seguinte forma: <u>usuário@ras.gdfnet.df</u>, substituindo o nome usuário pelo seu nome de acesso.
- 5. Deixar em branco o campo IDENTIDADE ANÔNIMA.
- 6. No campo senha, digite sua senha de acesso à rede GDFNET / Sei.
- 7. Por fim, basta clicar em CONECTAR.

DISPOSITIVOS ANDROID (a partir da versão 11):

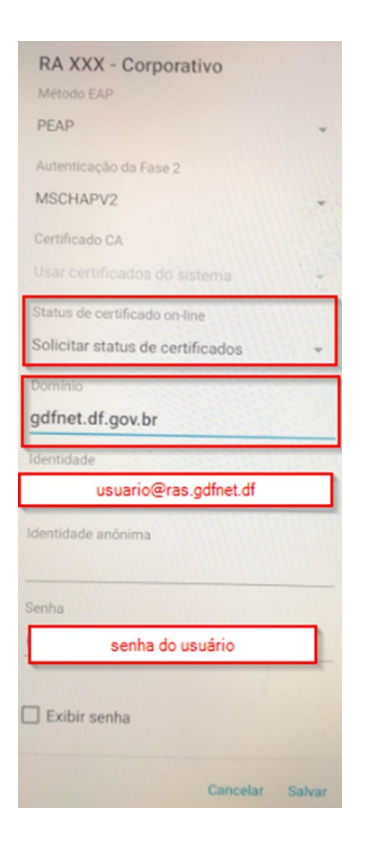

- 1. Selecione em MÉTODO EAP: PEAP.
- 2. Selecione em AUTENTICAÇÃO DE FASE 2: MSCHAPV2.
- 3. Em CERTIFICADO DE CA, selecione NÃO VALIDAR, ou solicitar status de certificados.
- 4. No campo DOMÍNIO, preencher com gdfnet.df.gov.br;
- No campo IDENTIDADE preencha com seus dados de login de usuário corporativo GDFNET (de acesso ao computador e ao Sei) da seguinte forma: <u>usuário@ras.gdfnet.df</u>, substituindo o nome usuário pelo seu nome de acesso.
- 6. Deixar em branco o campo IDENTIDADE ANÔNIMA.
- 7. No campo senha, digite sua senha de acesso à rede GDFNET / Sei.
- 8. Por fim, basta clicar em **CONECTAR**.

## **DISPOSITIVOS IOS:**

| 14:30 7   |            |           |        | atl 4  | G 💷          |
|-----------|------------|-----------|--------|--------|--------------|
| Digite    | a senha de | "RA XXX - | Corpor | ativo" |              |
| Cancelar  | Digit      | te a Senh | • (    | Cone   | ctar         |
| Nome de u | usuário    | usuário(  | ©ras.  | gdfn   | et.df        |
| Senha     | senha de   | e login   |        |        |              |
|           |            |           |        |        |              |
|           |            |           |        |        |              |
|           |            |           |        |        |              |
|           |            |           |        |        |              |
|           |            |           |        |        |              |
|           | 9          | Senhas    |        |        |              |
| qw        | e r        | ty        | u i    | i o    | p            |
| a s       | d f        | g h       | j      | k      | 1            |
| ŵΖ        | x c        | v b       | n      | m      | $\bigotimes$ |
| 123       |            | espaço    |        | seg    | uinte        |
| $\odot$   |            |           |        |        | .0.          |

- No campo NOME DE USUÁRIO preencha com seus dados de login de usuário corporativo GDFNET (de acesso ao computador e ao Sei) da seguinte forma: <u>usuário@ras.gdfnet.df</u>, substituindo o nome usuário pelo seu nome de acesso.
- No campo senha, digite sua senha de acesso à rede GDFNET / Sei.
- 3. Após preencher corretamente os dados clique em **CONECTAR**.

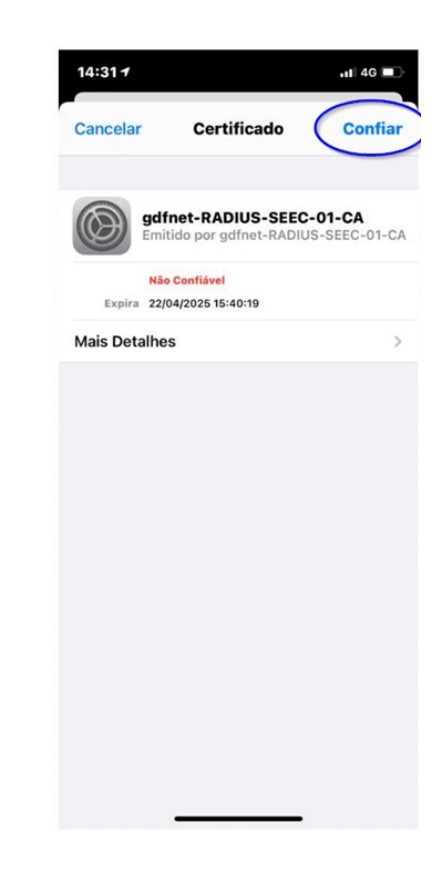

Por fim, na página de exibição do certificado de segurança, basta clicar em **CONFIAR**.

#### **DISPOSITIVOS WINDOWS:**

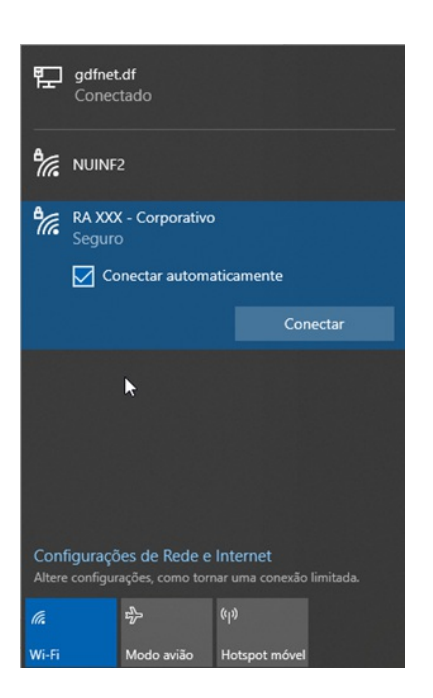

 Selecione a rede WIFI: RA XXX

 Corporativo e clique em CONECTAR.

| ר <u>א</u> יים | gdfnet.df<br>Conectado                                               |  |  |  |  |  |
|----------------|----------------------------------------------------------------------|--|--|--|--|--|
| ٩//.           | NUINF2                                                               |  |  |  |  |  |
| °//            | RA XXX - Corporativo<br>Seguro<br>Insira seu nome de usuário e senha |  |  |  |  |  |
|                | usuário@ras.gdfnet.df                                                |  |  |  |  |  |
|                | ••••••                                                               |  |  |  |  |  |
|                | OK Cancelar                                                          |  |  |  |  |  |
|                |                                                                      |  |  |  |  |  |
| Conf           | īgurações de Rede e Internet                                         |  |  |  |  |  |
| Altere         | configurações, como tornar uma conexão limitada.                     |  |  |  |  |  |
| ſa.            | e}> ((₁)                                                             |  |  |  |  |  |
| Wi-Fi          | Modo avião Hotspot móvel                                             |  |  |  |  |  |

- No campo USUÁRIO preencha com seus dados de login de usuário corporativo GDFNET (de acesso ao computador e ao Sei) da seguinte forma: <u>usuário@ras.gdfnet.df</u>, substituindo o nome usuário pelo seu nome de acesso.
- No campo SENHA, digite sua senha de acesso à rede GDFNET / Sei.
- Image: Service Corporative Conectando

   Continuar conectando?

   Se você espera encontrar RA XXX Corporativo neste local, vá em frente e conecte-se. Caso contrário, pode ser que seja uma rede diferente com o mesmo nome.

   Mostrar detalhes do certificado

   Image: Conectar
   Cancelar

   Image: Conectar
   Cancelar

   Image: Conectar
   Cancelar

   Image: Conectar
   Cancelar

   Image: Conectar
   Cancelar

   Image: Conectar
   Cancelar

   Image: Conectar
   Cancelar

   Image: Conectar
   Cancelar

   Image: Conectar
   Cancelar

   Image: Conectar
   Cancelar

   Image: Conectar
   Cancelar

   Image: Conectar
   Cancelar

   Image: Conectar
   Cancelar

   Image: Conectar
   Cancelar

   Image: Conectar
   Cancelar

   Image: Conectar
   Cancelar

   Image: Conectar
   Cancelar

   Image: Conectar
   Cancelar

   Image: Conectar
   Cancelar

   Image: Conectar
   Cancelar

   Image: Conectar
   Cancelar

   Image: Conectar
   Cancelar

   Im
- Por fim, na página de exibição do certificado de segurança, basta clicar em **CONECTAR**.

4. Em seguida clique em OK.

Lembrando que, toda vez que o usuário trocar a sua senha de acesso a rede / computadores / Sei, será necessário atualizar a sua senha na configuração de WiFi do seu aparelho. Sem essa atualização o aparelho não se conectado automaticamente, além disso, causará o bloqueio de acesso do usuário.

Quaisquer dúvidas a NUINF está a disposição para auxiliar.

Atenciosamente,

## LUÍS PAULO RODRIGUES DE ALENCAR

Chefe do Núcleo de Informática - RA-XX

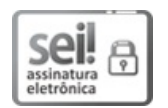

Documento assinado eletronicamente por LUÍS PAULO RODRIGUES DE ALENCAR -Matr.1712840-1, Chefe do Núcleo de Informática, em 02/03/2023, às 15:43, conforme art. 6º do Decreto n° 36.756, de 16 de setembro de 2015, publicado no Diário Oficial do Distrito Federal nº 180, quinta-feira, 17 de setembro de 2015.

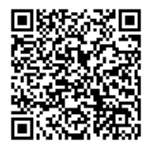

A autenticidade do documento pode ser conferida no site: http://sei.df.gov.br/sei/controlador\_externo.php? acao=documento\_conferir&id\_orgao\_acesso\_externo=0 verificador= **107214785** código CRC= **6DF55714**.

"Brasília - Patrimônio Cultural da Humanidade"

Rua Manacá, Lote 02, Bloco 01 - Bairro Águas Claras - CEP 71936-500 - DF

(61) 3383-8961

00300-00000396/2023-51

Doc. SEI/GDF 107214785